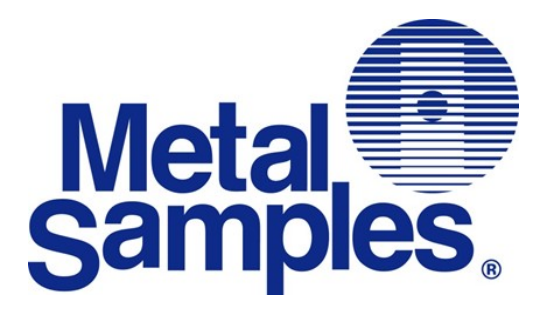

# CorrSonic

## UT Configuration Software Manual

3001-SWUT-9901-CAMS Rev 0.6

Metal Samples A Division of Alabama Specialty Products, Inc. 152 Metal Samples Rd., Munford, AL 36268 Phone: (256) 358-4202 Fax: (256) 358-4515 E-mail: msc@alspi.com Internet: www.metalsamples.com

## TABLE OF CONTENTS

| 1 | Opera                           | ting Instructions: CorrSonic Configuration Software1 |  |  |  |
|---|---------------------------------|------------------------------------------------------|--|--|--|
|   | 1.1                             | Overview                                             |  |  |  |
|   | 1.2                             | Theory of Operation1                                 |  |  |  |
|   | 1.3                             | Compatibility1                                       |  |  |  |
|   | 1.4                             | Communication Drivers 2                              |  |  |  |
|   | 1.5                             | Launching the Application2                           |  |  |  |
|   | 1.6                             | Home Screen, Basic Navigation2                       |  |  |  |
|   |                                 | 1.6.1 Basic Navigation                               |  |  |  |
|   | 1.7                             | Settings                                             |  |  |  |
| 2 | Connecting the MS800xUT Sensor4 |                                                      |  |  |  |
|   | 2.1                             | Connecting the Communication Cable4                  |  |  |  |
|   | 2.2                             | Battery Pack Connector                               |  |  |  |
| 3 | Read Function6                  |                                                      |  |  |  |
|   | 3.1                             | Read Sensors                                         |  |  |  |
|   |                                 | 3.1.1 A-Scan View                                    |  |  |  |
| 4 | Setting Up the MS800xUT Sensor9 |                                                      |  |  |  |
|   | 4.1                             | System Settings                                      |  |  |  |
|   |                                 | 4.1.1 System Settings Fields and Descriptions10      |  |  |  |
|   | 4.2                             | UT Settings 11                                       |  |  |  |
|   |                                 | 4.2.1 UT Settings Fields and Descriptions            |  |  |  |
| 5 | Troub                           | eshooting14                                          |  |  |  |
|   | 5.1                             | No COM PORT is shown on the Settings Window          |  |  |  |
|   | 5.2                             | USB Drivers                                          |  |  |  |
| 6 | Softw                           | are Licensing Agreement15                            |  |  |  |

## **1** OPERATING INSTRUCTIONS: **CorrSonic** CONFIGURATION SOFTWARE

The purpose of this chapter is to introduce the **CorrSonic** Configuration PC application. This chapter covers the following information:

- Overview
- Theory of Operation
- Compatibility
- Communication Drivers
- Launching the application
- Home Screen, Basic Navigation
- Settings

## 1.1 OVERVIEW

The **CorrSonic** Configuration application enables administrative users to set up and modify the settings of **MS800xUT** sensors. Default factory settings can be changed to optimize the measurement of the ultrasound echoes, set measurement timing periods and other functions and information within the devices.

## **1.2 THEORY OF OPERATION**

The **CorrSonic** Configuration application is workflow based in that the main program functions are accomplished by navigating the user through a series of User Interface (UI) screens. The main workflows in the software include: reading data, configuration of communication settings and set up of Ultrasound measurement settings of the **MS800xUT** sensor.

Additionally, program settings and information are located as icons at the left side of the program window. These icons are available for navigation from any point in the program operation. Pressing the "Home" icon will always return the user to the main program window.

### 1.3 COMPATIBILITY

The application is compatible with and has been tested with the following operating systems:

• Microsoft Windows 10

## 1.4 COMMUNICATION DRIVERS

CorrSonic Setup software communicates with the MS800xUT sensor via a custom USB serial cable. Connection to a MS800xUT device may require software drivers to be installed onto the laptop/tablet. The laptop/tablet user must have rights to the com ports of the device. Consult with your IT team to ensure your laptop/tablet is properly configured for USB-Com Port Communication to the **MS800xUT** sensor.

## 1.5 LAUNCHING THE APPLICATION

- Click the logo on the start menu
- OR double click the CorrSonic.exe program file in C:\Program Files (X86)\ CorrSonic

## 1.6 HOME SCREEN, BASIC NAVIGATION

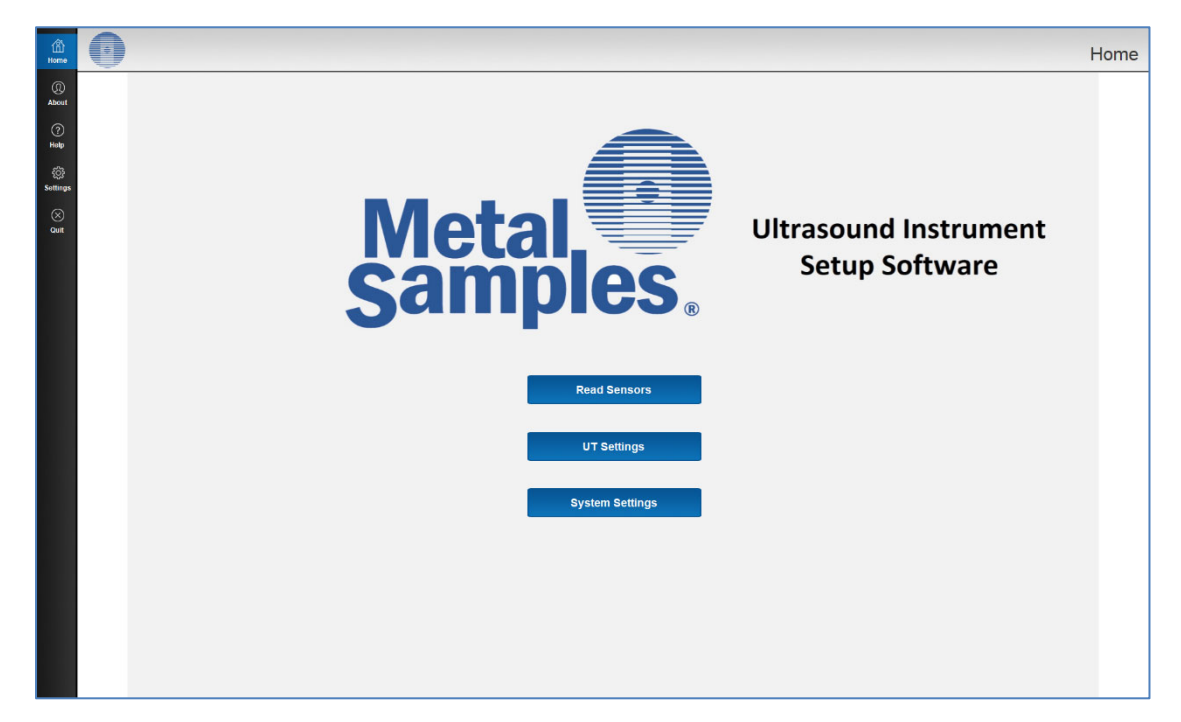

The home screen is shown above and can always be accessed by pressing the "Home" button at the upper left of the program window.

#### 1.6.1 Basic Navigation

Navigation of the program involves program utilities that are addressed as icons on the left side of the screen and the main program functions that are shown as buttons on the middle of the home screen.

#### 1.6.1.1 Program Utilities

Utilities and informational functions are shown as icons on the left side of the main program window. The following functions are accessible:

- Home: Returns the user to the main program window
- About: Displays program copyright information and the software revision
- Help: Launches this manual
- Settings: Allows the user to adjust various program settings

## 1.7 Settings

The settings functions are addressed on the settings page that is addressed by pressing the settings icon along the left side of the screen. Below is shown a screenshot of the settings screen. The functions are described as follows:

- Com Port: This setting identifies the com port of the RS-485 adapter. Select the com port that is associated with the adapter from the pull-down window. Baud rate control for MS800xUT instrumentation is to be set to 115200.
- Units: Allows the user to set the measurement units (mm or in) and precision
- A-Scan Graphs: Allows the user to set the Zoom and Scroll.
- Measurement Logs: Allows the user to log measurements to CSV files.
- Language: Allows the user to set the language in the program. Contact your Metal Samples Company representative if you require a language that is not currently available.
- Keyboard button: Invokes the touchpad keyboard.
- Reset button: Used to re-set the sensor configuration with a saved or factory supplied parameter file.

| tin tone                      |                                                              | Settings |
|-------------------------------|--------------------------------------------------------------|----------|
| (i))<br>Alexet<br>Tenbe       | COM Port                                                     |          |
| Senarya<br>Senarya<br>Senarya | Units Units: @ Milimeters 2 V Places                         |          |
|                               | Ascan Graphs Zoom: 100 % Seroll: 0 % EV Lock Scroll and Zoom |          |
|                               | Measurement Logs                                             |          |
|                               | Language English (United States) ~                           |          |
|                               |                                                              |          |
|                               |                                                              |          |
|                               |                                                              |          |
| Keyboard 📷                    | Reset                                                        | Save     |

• Save button: Saves changes to the settings.

## 2 CONNECTING THE MS800xUT SENSOR

The purpose of this chapter is to guide the user through the process of connecting the MS800xUT sensor to the PC/Laptop/Tablet. This chapter covers the following information:

- Connecting the Communication Cable
- Service Port Connector

## 2.1 CONNECTING THE COMMUNICATION CABLE / SENSOR SETUP CABLE

To connect the MS800xUT sensor to the PC, a communication cable (Sensor Setup Cable) must be used. The cable is plugged into the USB port of the computer/tablet. The Lemo connector is connected to the MS800xUT sensor service port. The service port connector is located on the side of the transmitter as shown below.

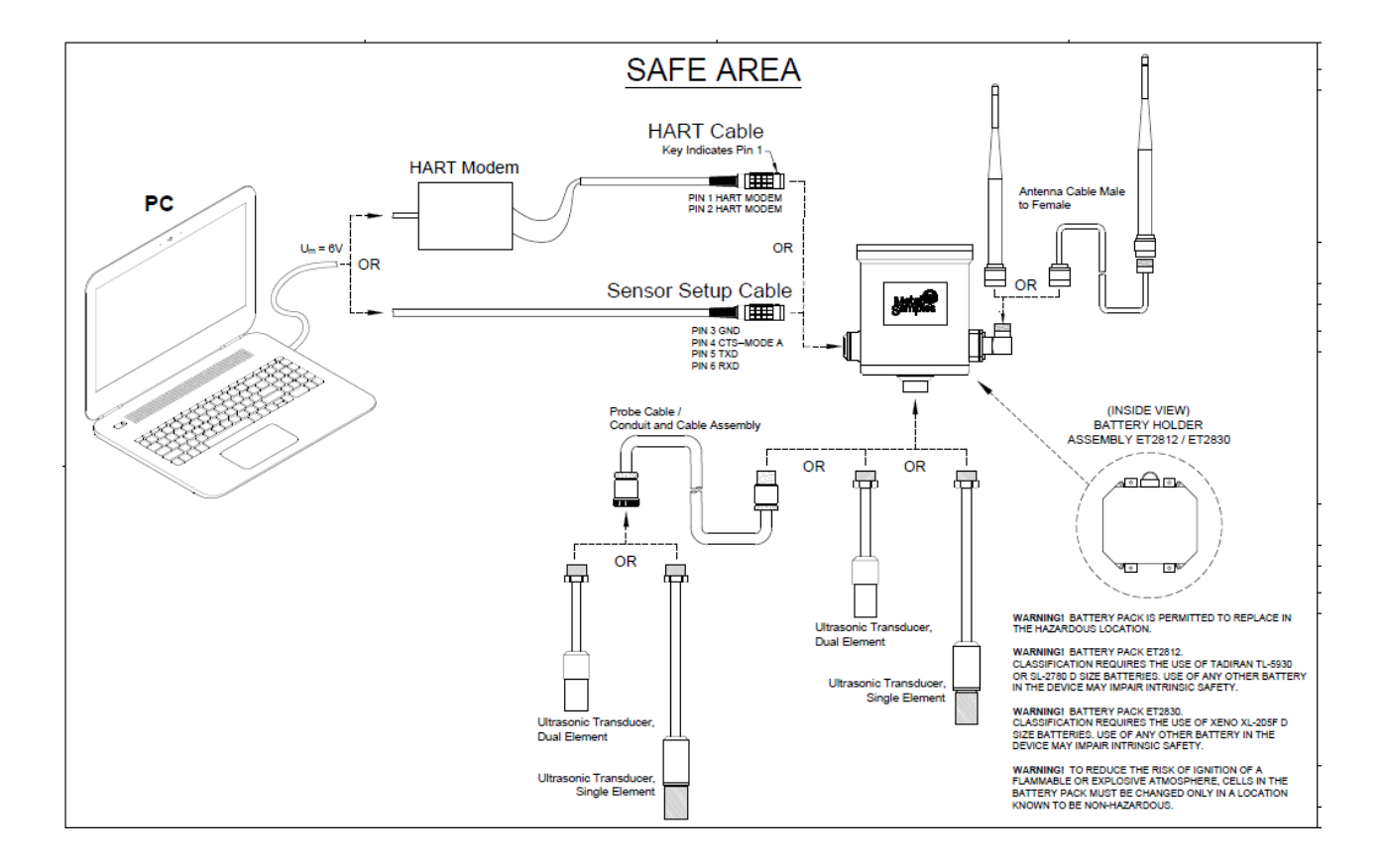

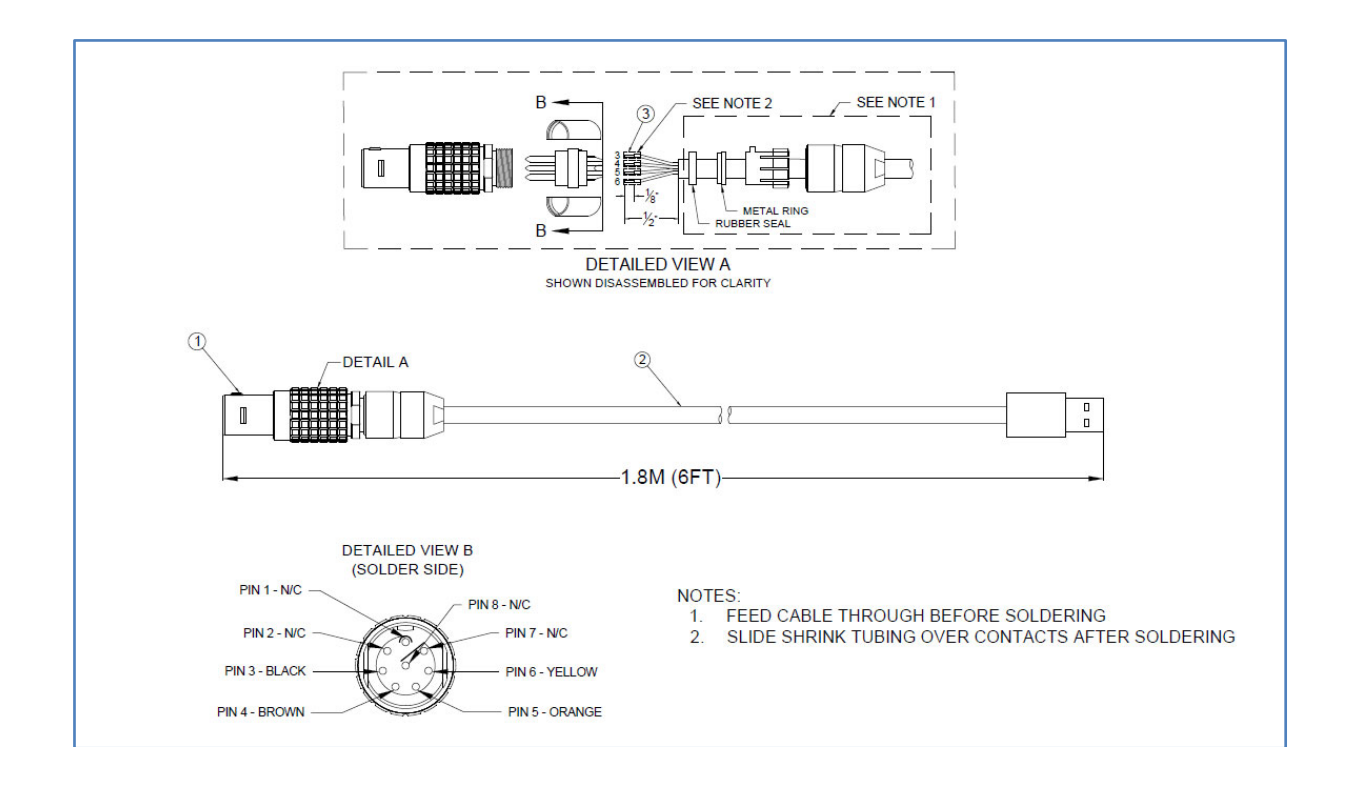

Connect the other end to the PC. Confirm the comm-port settings as outlined in section 1.7.

#### **2.2 BATTERY PACK CONNECTOR**

Open the top of the MS800xUT sensor. Remove the four hex head screws from the lid using a small hex head driver. Pull the cap off the top of the sensor to expose the battery pack, the battery connector male and female with wires connected can be located on top.

The battery cable uses a polarized 3 pin linear connector. Connect both ends and ensure the connector is inserted properly.

## **3** READ FUNCTION

The purpose of this chapter is to guide the user through the process of obtaining a ultrasound thickness reading from the MS800xUT sensor to the PC/Laptop/Tablet using the **CorrSonic** application. This chapter covers the following information:

- Read Sensors
- A-Scan View
- Thickness View
- Summary View

The main purpose of the program is to read a data record from MS800xUT sensor, view the thickness and waveform and save the file to the laptop/tablet.

The MS800xUT sensor must be ready to power on with the service cable connected.

Open the **CorrSonic** software application and verify the proper comm port settings are made.

## 3.1 READ SENSORS

The Read sensors function is used to collect a UT thickness measurement from the MS800xUT sensor when connected to the service port. The sensor must be powered on and the interface cable plugged into the sensor.

Step 1 : Launch the **CorrSonic** software. Open Settings and check that the proper com port is selected and the baud rate is set to 115200. Save settings to return to the main page.

Step 2 : Power on the MS800xUT sensor by connecting the battery plug to the transmitter power plug.

Step 3 : Within 30 seconds of powering on the MS800xUT sensor, click the Read Sensors button on the **CorrSonic** software main screen.

Note : the first 30 seconds after power up, the MS800xUT sensor will be scanning the service port for a computer connection. If no computer connection is made, the sensor will stop communications on the service port and boot up in radio mode.

The **CorrSonic** software will scan the Comm Port and establish a connection to the MS800xUT sensor.

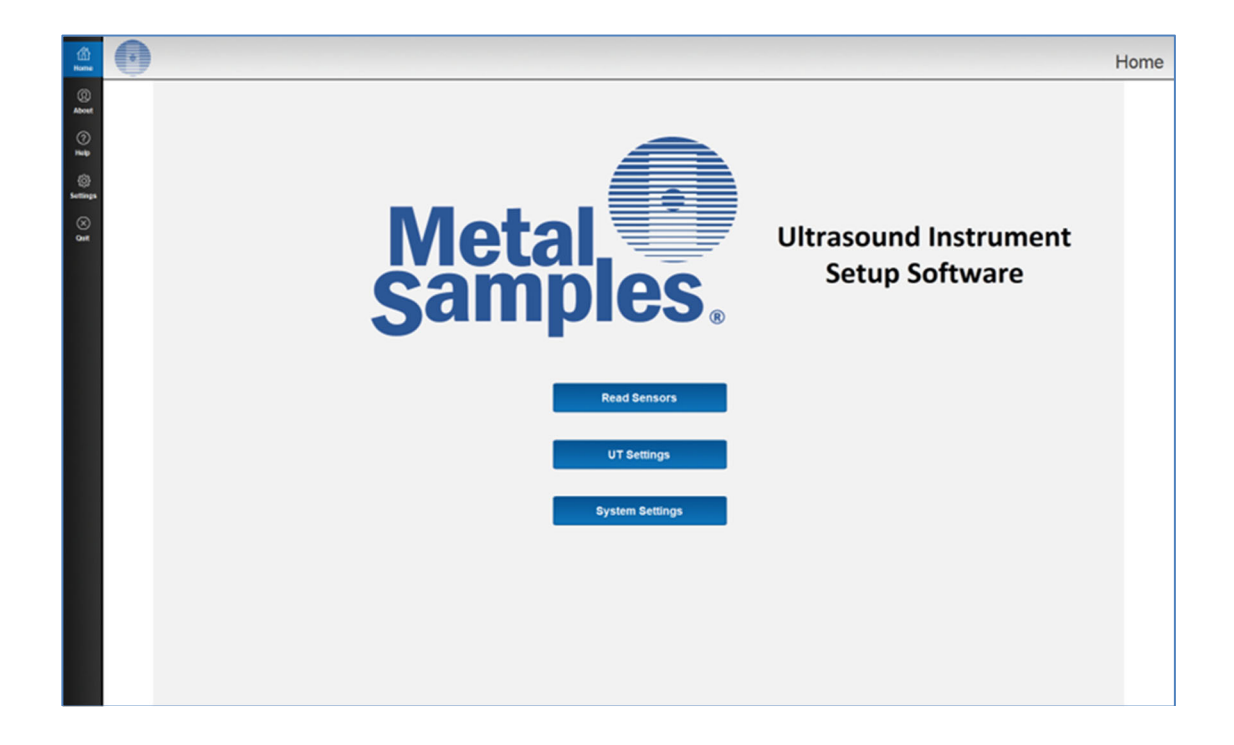

During the connection process, a message is displayed in the top menu bar with the message Scanning network... the process circle will rotate for a few seconds.

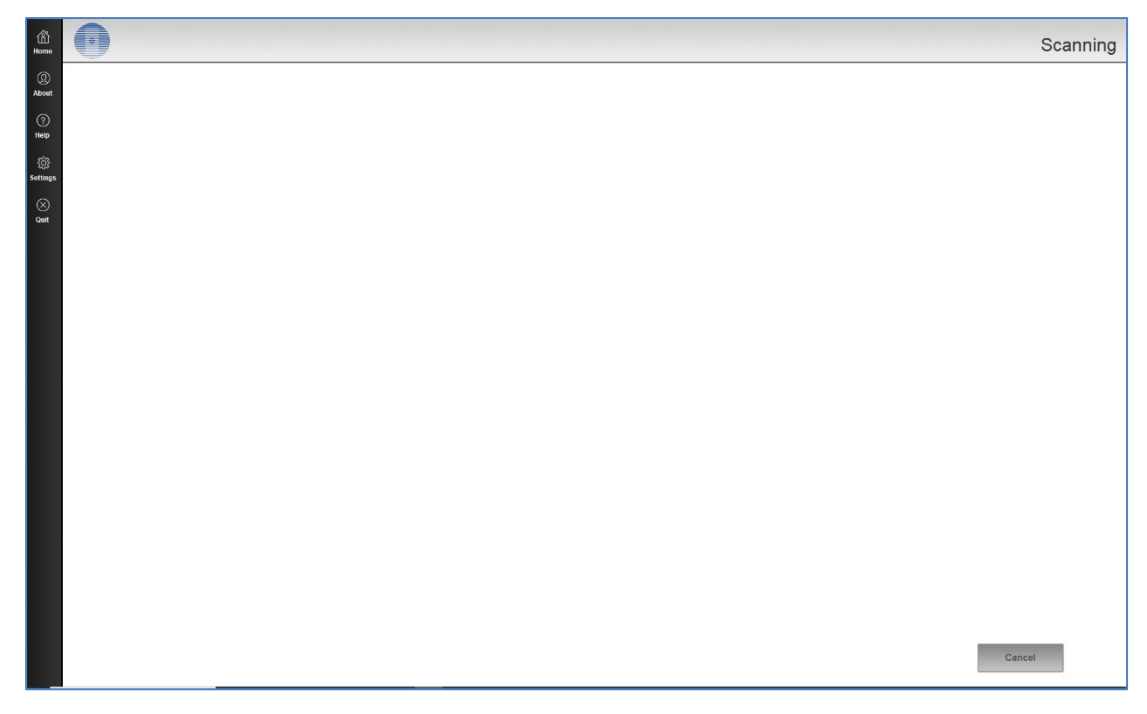

After the connection is made, the **CorrSonic** software will instruct the sensor to make a thickness measurement. The MS800xUT Sensor will make ultrasound measurements and the software will display the A-Scan window.

From the A-Scan window, you can view the thickness values and summary. Press "Done" to exit and return to the main menu.

#### 3.1.1 A-Scan View

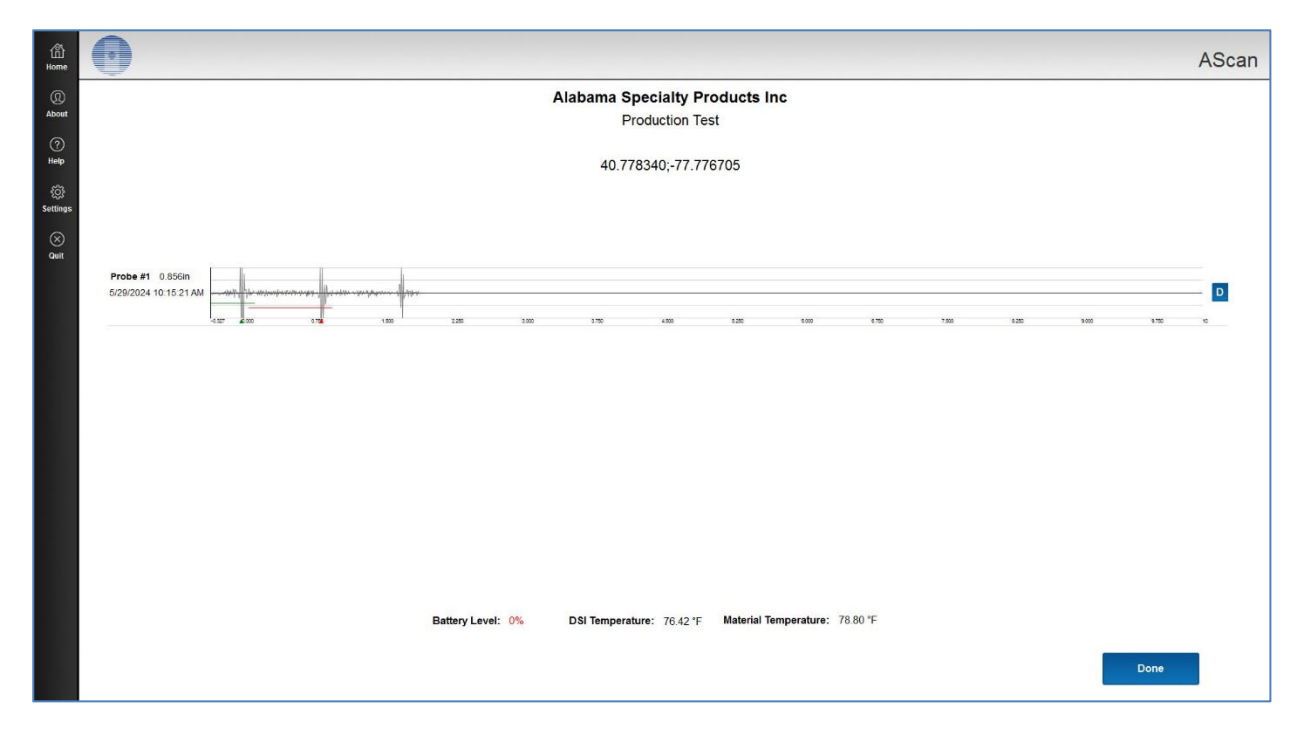

## 4 SETTING UP THE MS800xUT SENSOR

The purpose of this chapter is to guide the user through the process of setting up the MS800xUT sensor. Communications and Ultrasound settings. This chapter covers the following information:

- COM Settings
- UT Settings

The MS800xUT sensor comes from the factory with default communication and ultrasound set up information pre-loaded. It may be necessary to input network information and adjust ultrasound parameters to optimize ultrasound thickness measurement performance.

## 4.1 System Settings

The MS800xUT sensor uses communication settings to instruct the sensor when to make a thickness measurement and also the network ID and Join Key.

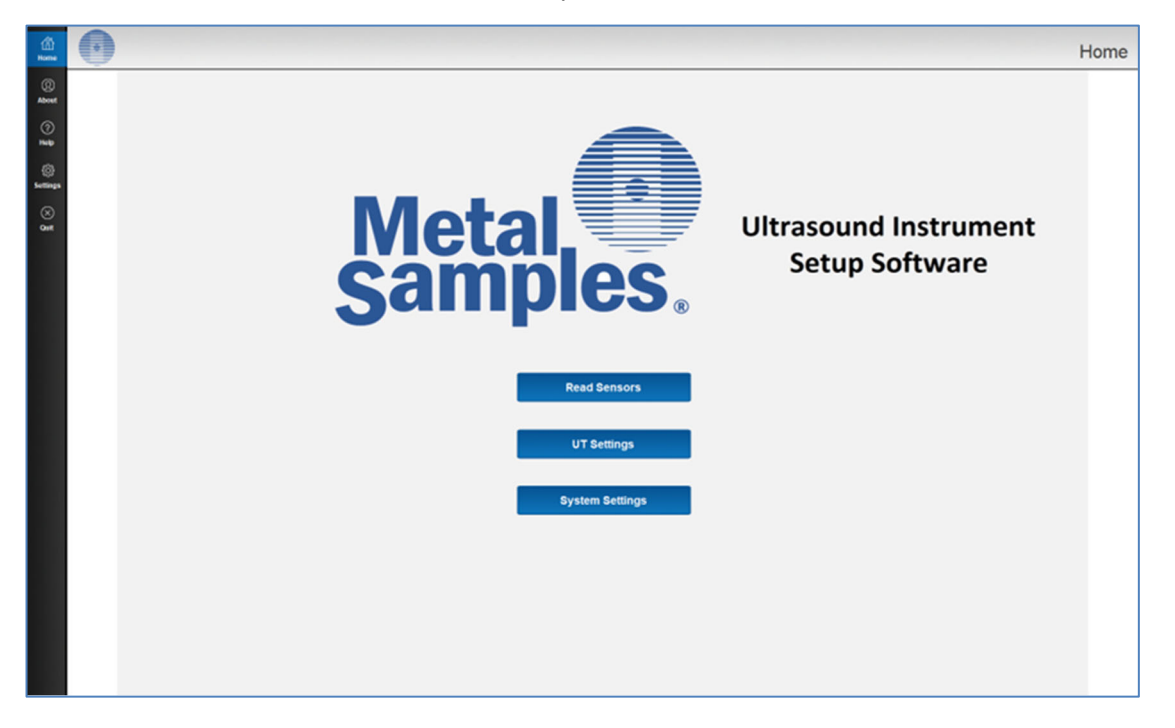

Step 1: Launch the **CorrSonic** software. Open Settings and check that the proper com port is selected and the baud rate is set to 115200. Save settings to return to the main page.

Step 2: Power on the MS800xUT sensor by moving the power switch from off to the on position.

Step 3: Within 30 seconds, click the System Settings button on the **CorrSonic** software main

screen.

Note: the first 30 seconds after power up, the MS800xUT sensor will be scanning the service port for a computer connection. If no computer connection is made, the sensor will stop communications on the service port and boot up in radio mode.

Once connected, the System Settings window will be displayed.

| 囧<br>Home     | •                |        | System Settings |
|---------------|------------------|--------|-----------------|
| ()<br>About   | Serial Number    | MS-001 | ·               |
| ⑦<br>Help     | Model            | msmb   | E               |
| 있<br>Settings | Number of Probes | 1      |                 |
| Quit          |                  |        |                 |
|               |                  |        |                 |
|               |                  |        |                 |
|               |                  |        |                 |
|               |                  |        |                 |
|               |                  |        |                 |
|               |                  |        |                 |
|               | Kathard 🚅        | Correl | Pope            |
|               | Reyboard         | Cancel | Done            |

#### 4.1.1 System Settings Fields and Descriptions

Serial Number: This is a display only field. It displays the serial number of the MS800xUT sensor.

Probe Model: Select the sensor ultrasound probe model from the pull-down list. This is typically pre-set at the factory and should not be changed.

Model: This is a display only field. It displays the model type of the MS800xUT sensor.

Click the Done button when done updating the required fields.

## 4.2 UT SETTINGS

This mode of the CorrSonic software is used to set up the ultrasound measurement settings of the MS800xUT sensor.

The UT Settings window is used to set up the MS800xUT device after it has been installed and normalized to the test object.

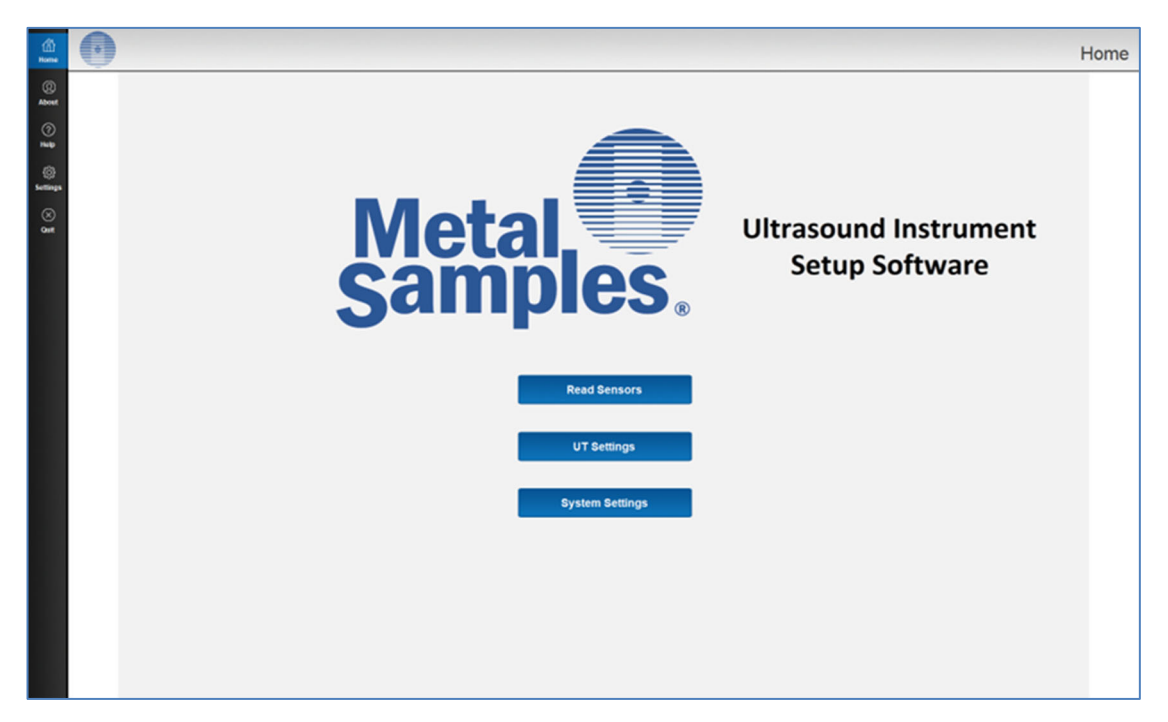

Step 1: Launch the **CorrSonic** software application and check that the proper com port is selected and the baud rate is set to 115200.

Step 2: Power on the MS800xUT sensor by moving the power switch from off to the on position.

Step 3: Within 30 seconds, click the COM Settings button on the **CorrSonic** software main screen.

Note: The first 30 seconds after power up, the MS800xUT sensor will be scanning the service port for a computer connection. If no computer connection is made, the sensor will stop communications on the service port and boot up in radio mode.

Once connected, the UT Settings window will be displayed.

| 囧<br>Home                |                                                                                                    | Alabama Specialty Products Inc, Production Test<br>UT Settings |
|--------------------------|----------------------------------------------------------------------------------------------------|----------------------------------------------------------------|
| (D)<br>About             | Probe 1                                                                                                    |                                                                |
| Help<br>Settings<br>Quit | Measured Thickness: 0.856in Material Temperature: 78.80 °F                                                                                                    |                                                                |
|                          | Temperature Compensation       Setup 1         Reference Temperature       32.0       °F         Correction Factor       0.0000       %/°F         Material Velocity       0.2490       inches/µsec         Cal Zero Offset       0.001       µsec |                                                                |
|                          | Copy to all probes Next                                                                                                    | Done                                                           |

#### 4.2.1 UT Settings Fields and Descriptions

<u>A-Scan</u>: The live A-Scan is displayed at the top of the window. Adjustments can be made to the A-Scan by clicking on the A-Scan and while holding down the left mouse key, drag down to expand the A-Scan image. Click and drag left or right to move the A-Scan to the left or right within the A-Scan viewing window area.

Within the A-Scan window, the gate(s) are displayed for measuring the thickness. The A-Scan echo crossing the threshold of the gate is where the measurement is made. When the system is making a measurement on an A-Scan within the gate, a carrot is displayed at the bottom of the A-Scan indicating the point on the A-Scan being used to make the thickness measurement.

Dual element sensor types will display a single gate. UHT single element sensors will display two gates. Gate start position and width can be controlled on the UT Settings page.

The scale of the A-Scan window can be changed by clicking and dragging the mouse pointer within the A-Scan window. Click and drag left or right to move left or right in the A-Scan. Click and Drag up and down to change the range of the A-Scan.

Measured Thickness: The measured thickness value is displayed under the A-Scan window.

<u>Material Velocity</u>: This is a factory setting set to the approximate value of carbon steel. If the **MS800xUT** is being mounted to a material other than carbon steel, the velocity value can be changed to the known acoustic velocity of the non-carbon steel material.

<u>Cal Zero Offset</u>: This value is factory set for each sensor. It is used to adjust the acoustic thickness offset for the delays within the dual element sensor.

#### Setup1 Tab

<u>Pulse Width</u>: This is the width of the pulse used to drive the sensor. This is set based on the frequency of the sensor. The factory setting is typically 85 or 124 nanoseconds. Do not change this unless instructed by Metal Samples.

<u>Gain</u>: This adjusts the amplitude of the A-Scan echoes within the A-Scan image (top of page). The maximum is 39.9dB. This is typically set at the factory and then adjusted after the sensor has been mounted to the test object and normalized.

<u>Sensor Number\*</u>: Shows the sensor number being adjusted. For a MS800xUT this will always be set at 1.

<u>Ascan Start</u>: This is factory set default based on the sensor type. Only change when instructed by qualified factory trained personnel.

<u>Measurement Mode</u>: This is factory set default based on the sensor type. 0 for dual element, 1 for single element. Only change when instructed by qualified factory trained personnel.

#### Gates:

<u>Start</u>: Controls the position of the starting point for gate 1 or gate 2 as shown in the live A-Scan window at the top of the screen.

<u>Width</u>: Controls the position of the end point for gate 1 or gate 2 as shown in the live A-Scan window at the top of the screen.

<u>Threshold</u>: Controls the location, positive or negative in relation to the base line of the A-Scan for gate 1 or gate 2 as shown in the live A-Scan window at the top of the screen.

\* Denotes local data stored on device only. Not transmitted to network.

## 5 TROUBLESHOOTING

## 5.1 NO COM PORT IS SHOWN ON THE SETTINGS WINDOW

This software uses COM PORT communication to connect and communicate with the **CorrSonic** instrument. The Commissioning Cable (P/N ET2808) is required for this function. COM PORT drivers for the commissioning cable are also required to be installed and registered on the local PC. Drivers are supplied as a separate installation executable with the **CorrSonic** software.

The PC user profile must have access to the COM & LPT ports of the machine. Consult with your IT department to ensure the user has these authorities on the local machine. Confirmation of the COM PORT access and driver installation can be confirmed in the Windows Device Manager.

Typical error message if the incorrect or no com port is set up in the Settings window.

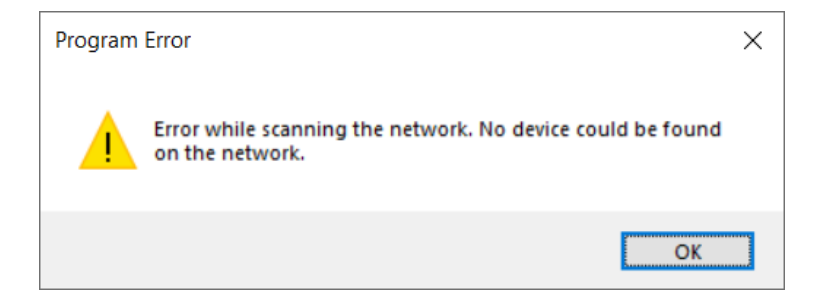

## 5.2 USB DRIVERS

When using the USB Commissioning Cable, 03-010135, additional COM drivers for this cable must be installed on the local machine. The drivers required are from FTDI and can be downloaded from <a href="https://ftdichip.com/drivers/vcp-drivers/">https://ftdichip.com/drivers/vcp-drivers/</a>

## 6 SOFTWARE LICENSING AGREEMENT

NOTICE TO USER: PLEASE READ THESE TERMS AND CONDITIONS CAREFULLY. BY USING ALL OR ANY PORTION OF THE SOFTWARE YOU ACCEPT ALL THE TERMS AND CONDITIONS OF THIS AGREEMENT, INCLUDING, IN PARTICULAR THE LIMITATIONS ON: USE CONTAINED IN SECTION 2; TRANSFERABILITY IN SECTION 4; WARRANTY IN SECTION 6; AND LIABILITY IN SECTION 7. YOU AGREE THAT THIS AGREEMENT IS ENFORCEABLE LIKE ANY WRITTEN NEGOTIATED AGREEMENT SIGNED BY YOU. IF YOU DO NOT AGREE, DO NOT USE THIS SOFTWARE.

As used in this document, the term "Company" refers to Metal Samples Company. and the term "Client" refers to the party for whom the Company provides Software pursuant to the terms and conditions set forth herein.

**1. Definitions.** "Software" means (a) all of the contents of the files, disk(s), CD-ROM(s) or other media with which this Agreement is provided, including but not limited to (i) Company or third party computer information or software, including but not limited to programming imbedded in Company products; (ii) digital images, stock photographs, clip art, sounds or other artistic works ("Stock Files"); (iii) related explanatory written materials or files ("Documentation"); and (iv) fonts; and (b) upgrades, modified versions, updates, additions, and copies of the Software, if any, licensed to you by the Company (collectively, "Updates"). "Use" or "Using" means to access, install, download, copy or otherwise benefit from using the functionality of the Software in accordance with the Documentation. "Permitted Number" means one (1) unless otherwise indicated under a valid license (e.g. volume license) granted by the Company. "Computer" means an electronic device that accepts information in digital or similar form and manipulates it for a specific result based on a sequence of instructions.

**2.Software License.** As long as you comply with the terms of this License Agreement (the "Agreement"), the Company grants to you a non-exclusive license to Use the Software for the purposes described in the Documentation. Some third party materials included in the Software may be subject to other terms and conditions, which are typically found in a "Read Me" file located near such materials.

**2.1. Site License**. You may install and Use a copy of the Software on your compatible computer, at the specified site/facility, up to the Permitted Number of computers.

**2.2.** Server Site License. You may install one copy of the Software on your computer file server for the purpose of downloading and installing the Software onto other computers, at the specified site/facility, within your internal network up to the Permitted Number or you may install one copy of the Software on a computer file server within your internal network for the sole and exclusive purpose of using the Software through commands, data or instructions (e.g. scripts) from an unlimited number of computers on your internal network. No other site/facility or network use is permitted, including but not limited to, using the Software either directly or through commands, data or instructions from or to a computer not part of your internal network, for internet or web hosting services or by any user not licensed to use this copy of the Software through a valid license from the Company; and

**2.3.** Web Application License. You may access and use the web application software on your compatible computer, at the specified site/facility, up to the permitted number of computers.

**2.4 Backup Copy.** You may make one backup copy of the Software, provided your backup copy is not installed or used on any computer. You may not transfer the rights to a backup copy unless you transfer all rights in the Software as provided under Section 4.

**2.5 Stock Files.** Unless stated otherwise in the "Read-Me" files associated with the Stock Files, which may include specific rights and restrictions with respect to such materials, you may display, modify, reproduce and distribute any of the Stock Files included with the Software. However, you may not distribute the Stock Files on a stand-alone basis, i.e., in circumstances in which the Stock Files constitute the primary value of the product being distributed. Stock Files may not be used in the production of libellous, defamatory, fraudulent, lewd, obscene or pornographic material or any material that infringes upon any third party intellectual property rights or in any otherwise illegal manner. You may not claim any trademark rights in the Stock Files or derivative works thereof.

**3.Intellectual Property Rights.** The Software and any copies that you are authorized by the Company to make are the intellectual property of and are owned by Metal Samples Company. and its suppliers. The structure, organization and code of the Software are the valuable trade secrets and confidential information of Metal Samples Company. and its suppliers. The Software is protected by copyright, including without limitation by United States Copyright Law, international treaty provisions and applicable laws in the country in which it is being used. You may not copy the Software, except as set forth in Section 2 ("Software License"). Any copies that you are permitted to make pursuant to this Agreement must contain the same copyright and other proprietary notices that appear on or in the Software. Client agrees not to modify, adapt or translate the Software. Client also agrees not to reverse engineer, decompile, disassemble or otherwise attempt to discover the source code of the Software except to the extent you may be expressly permitted to decompile under applicable law, it is essential to do so in order to achieve operability of the Software with another software program, and you have first requested the Company to provide the information necessary to achieve such operability and the Company has not made such information available. The Company has the right to impose reasonable conditions and to request a reasonable fee before providing such information. Any information supplied by the Company or obtained by you, as permitted hereunder, may only be used by you for the purpose described herein and may not be disclosed to any third party or used to create any software which is substantially similar to the expression of the Software. Requests for information should be directed to the Company's Customer Support Department. Trademarks shall be used in accordance with accepted trademark practice, including identification of trademarks owners' names. Trademarks can only be used to identify printed output produced by the Software and such use of any trademark does not give you any rights of ownership in that trademark. Except as expressly stated above, this Agreement does not grant you any intellectual property rights in the Software.

**4. Transfer.** You may not, rent, lease, sublicense or authorize all or any portion of the Software to be copied onto another users computer except as may be expressly permitted herein. You may, however, transfer all your rights to Use the Software to another person or legal entity provided that: (a) you also transfer each this Agreement, the Software and all other software or hardware bundled or pre-installed with the Software, including all copies, Updates and prior versions, and all copies of font software converted into other formats, to such person or entity; (b) you retain no copies, including backups and copies stored on a computer; and (c) the receiving party accepts the terms and conditions of this Agreement and any other terms and conditions upon which you legally purchased a license to the

Software. Notwithstanding the foregoing, you may not transfer education, pre-release, or not for resale copies of the Software.

**5.Multiple Environment Software / Multiple Language Software / Dual Media Software / Multiple Copies/ Bundles / Updates**. If the Software supports multiple platforms or languages, if you receive the Software on multiple media, if you otherwise receive multiple copies of the Software, or if you received the Software bundled with other software, the total number of your computers on which all versions of the Software are installed may not exceed the Permitted Number. You may not, rent, lease, sublicense, lend or transfer any versions or copies of such Software you do not Use. If the Software is an Update to a previous version of the Software, you must possess a valid license to such previous version in order to Use the Update. You may continue to Use the previous version of the Software on your computer after you receive the Update to assist you in the transition to the Update, provided that: the Update and the previous version are installed on the same computer; the previous version or copies thereof are not transferred to another party or computer unless all copies of the Update are also transferred to such party or computer; and you acknowledge that any obligation the Company may have to support the previous version of the Software may be ended upon availability of the Update.

**6. NO WARRANTY.** The Software is being delivered to you "AS IS" and the Company makes no warranty as to its use or performance. METAL SAMPLES COMPNAY. AND ITS SUPPLIERS DO NOT AND CANNOT WARRANT THE PERFORMANCE OR RESULTS YOU MAY OBTAIN BY USING THE SOFTWARE. EXCEPT FOR ANY WARRANTY, CONDITION, REPRESENTATION OR TERM TO THE EXTENT TO WHICH THE SAME CANNOT OR MAY NOT BE EXCLUDED OR LIMITED BY LAW APPLICABLE TO YOU IN YOUR JURISDICTION, THE COMPANY AND ITS SUPPLIERS MAKE NO WARRANTIES CONDITIONS, REPRESENTATIONS, OR TERMS (EXPRESS OR IMPLIED WHETHER BY STATUTE, COMMON LAW, CUSTOM, USAGE OR OTHERWISE) AS TO ANY MATTER INCLUDING WITHOUT LIMITATION NONINFRINGEMENT OF THIRD PARTY RIGHTS, MERCHANTABILITY, INTEGRATION, SATISFACTORY QUALITY, OR FITNESS FOR ANY PARTICULAR PURPOSE.

**7. LIMITATION OF LIABILITY.** IN NO EVENT WILL THE COMPANY OR ITS SUPPLIERS BE LIABLE TO YOU FOR ANY DAMAGES, CLAIMS OR COSTS WHATSOEVER OR ANY CONSEQUENTIAL, INDIRECT, INCIDENTAL DAMAGES, OR ANY LOST PROFITS OR LOST SAVINGS, EVEN IF A COMPANY REPRESENTATIVE HAS BEEN ADVISED OF THE POSSIBILITY OF SUCH LOSS, DAMAGES, CLAIMS OR COSTS OR FOR ANY CLAIM BY ANY THIRD PARTY. THE FOREGOING LIMITATIONS AND EXCLUSIONS APPLY TO THE EXTENT PERMITTED BY APPLICABLE LAW IN YOUR JURISDICTION. THE COMPANY'S AGGREGATE LIABILITY AND THAT OF ITS SUPPLIERS UNDER OR IN CONNECTION WITH THIS AGREEMENT SHALL BE LIMITED TO THE AMOUNT PAID FOR THE SOFTWARE, IF ANY.

Nothing contained in this Agreement limits the Company's liability to you in the event of death or personal injury resulting from the Company's negligence or for the tort of deceit (fraud). The Company is acting on behalf of its suppliers for the purpose of disclaiming, excluding and/or limiting obligations, warranties and liability as provided in this Agreement, but in no other respects and for no other purpose. For further information, please see the jurisdiction specific information at the end of this Agreement, if any, or contact the Company's Customer Support Department.

**8.Export Rules.** You agree that the Software will not be shipped, transferred or exported into any country or used in any manner prohibited by the United States Export Administration Act or any other export laws, restrictions or regulations (collectively the "Export Laws"). In addition, if the Software is identified as export controlled items under the Export Laws, you represent and warrant that you are

not a citizen, or otherwise located within, an embargoed nation (including without limitation Iran, Iraq, Syria, Sudan, Libya, Cuba, North Korea, and Serbia) and that you are not otherwise prohibited under the Export Laws from receiving the Software. All rights to Use the Software are granted on condition that such rights are forfeited if you fail to comply with the terms of this Agreement.

**9.Governing Law.** This Agreement shall be governed by the laws of the State of California, without reference to conflict of laws principles. Any dispute between you and the Licensor regarding this Agreement will be subject to the exclusive venue of the state and federal courts in the state of California.

**10. General Provisions.** If any part of this Agreement is found void and unenforceable, it will not affect the validity of the balance of the Agreement, which shall remain valid and enforceable according to its terms. This Agreement shall not prejudice the statutory rights of any party dealing as a consumer. This Agreement may only be modified by a writing signed by an authorized officer of the Company. Updates may be licensed to you by the Company with additional or different terms. This is the entire agreement between the Company and you relating to the Software, and it supersedes any prior representations, discussions, undertakings, communications or advertising relating to the Software.